# eRegistration User Manual

1b — Last update: 2019/07/12

# **Overview of eRegistration**

e-Registration allows MN Oncology to digitally send registration forms to patients via text and/or email. Patients can digitally fill out and electronically sign required forms and attach a copy of their insurance card. Having forms completed prior to the appointment allows MN Oncology to ensure we have your most updated information and can validate insurance for financial clearance. Allowing us to prepare for appointments before patients arrive will expedite check-in at the front desk.

## **Patient Login Process**

You will be sent a link to Pre-Register prior to your appointment:

#### Example:

https://checkin.MinnesotaOncology.net/pci/df4413/login

When selecting this link, you will be directed to a login screen:

| Welcome to Patient Check in                                                  | <b>YOUR</b><br>Medical Group |
|------------------------------------------------------------------------------|------------------------------|
| Welcome to Patient Check-In                                                  | Appointment Details          |
| To check-in, please fill in the following<br>information and click continue. | APPOINTMENT FOR:             |
| FIRST NAME                                                                   | Currinings, Conta            |
| Joshua                                                                       | 2019-10-28                   |
| LAST NAME                                                                    | 14:30:00                     |
|                                                                              | WHERE:                       |
| Cummings                                                                     | Dr. Jones                    |
| DATE OF BIRTH                                                                | 800 Howard St                |
| 05-11-1995                                                                   | San Francisco, CA 94103      |
|                                                                              |                              |
| Continue                                                                     | Check In >                   |

You will enter your name and date of birth.

There is a two-factor authentication for added security:

A verification code is sent as a text to your cell phone or to your email address. The code may take a few minutes to receive via email depending on your email provider. Once received, enter the verification code to verify your identity. If you request multiple verification codes, please be sure to use the latest code you requested.

|                                                                                        | <b>VOUR</b>                                                                                                    |
|----------------------------------------------------------------------------------------|----------------------------------------------------------------------------------------------------|
| Identity Verification                                                                  | K Medical Group                                                                                                    |
| Before proceeding, we need to verify your identity. How would you like to receive your | Identity Verification                                                                                                    |
| O SMS +1 XXX-XXX-6349                                                                  | Please enter the verification code you received from the previous step.                                                             |
| O Email jXXXXXXs@relatient.net                                                         | 311294                                                                                                    |
| Don't have a device?<br>Why do I need<br>a verification code?                          | Didn't receive a code?<br>Allow a few moments for the code to arrive.<br>Still no code? Try sending another.<br>Send another code > |
| Continue                                                                               | Verify                                                                                                    |

### **Patient Forms**

On the screen, forms are formatted like a survey for you to complete.

Please note, information you put in is not saved on the forms. If you are not able to complete or you navigate backwards, your information could be lost.

| REVIEW YOUR INFORMATION<br>Demographics                                                                                                    |     |
|----------------------------------------------------------------------------------------------------|-----|
| FIRST NAME                                                                                                    |     |
| joshua                                                                                                    |     |
| LAST NAME *                                                                                                    |     |
| cummings                                                                                                    |     |
| DATE OF BIRTH                                                                                                    |     |
| 05/11/1995                                                                                                    | 1   |
| SEX                                                                                                    |     |
| Female                                                                                                    | × • |
| IS THE PATIENT HISPANIC?                                                                                                    |     |
| YES NO MARITAL STATU                                                                                                    | S   |
| Married                                                                                                    | × • |
| HOME PHONE                                                                                                    |     |
| ()                                                                                                    |     |
| OFFICE PHONE                                                                                                    |     |
| hand and the second second sec |     |

Questions can also be conditional, i.e. "Do you have a primary insurance?" If answer is "Yes," detail fields such as name of insurance company, member ID, etc. are displayed for you to fill in. If answer is "No," detail fields are skipped.

### **Insurance Cards and Drivers Licenses**

Pictures of insurance cards (front and back) and driver's license can be uploaded during the eRegistration process. If you are using a desktop device, a .jpg file of the pictures would need to be uploaded. If you are using a smartphone device, a picture can be taken on the phone during eRegistration when prompted.

|                                                                          | PERSONAL IDENTIFICATION<br>Driver's License                                                                                                    |
|--------------------------------------------------------------------------|----------------------------------------------------------------------------------------------------|
| INSURANCE INFORMATION<br>Primary Insurance                               | Please enter the following information from you<br>drivers license before proceeding.                                                                                                    |
| Please fill out and review your information carefully before proceeding. | DRIVER'S LICENSE                                                                                                    |
| Anthenee                                                                 | DRIVER LICENSE<br>Bit dt2 als 47 CLASD<br>Comment<br>Bit dt2 als 47 CLASD<br>Bit dt2 als 47 CLASD<br>Bit dt2 |
| ISURANCE NAME                                                            | Ginny Shipp                                                                                                    |
| lue Cross Blue Shield                                                    | DRIVERS LICENSE NUMBER                                                                                                    |
| ROUP ID                                                                  | STATE DATE ISSUED                                                                                                    |
| 234BY                                                                    | New York 🗸 01-01-1990                                                                                                    |
|                                                                          | EXPIRATION DATE                                                                                                    |
| OLICY NUMBER                                                             | 01-01-2020                                                                                                    |
| BC999812345                                                              | Previous Next +                                                                                                    |
|                                                                          |                                                                                                    |

OCR Scan – Depending on the quality of the picture, the detailed information contained on the insurance card(s) will be scanned and entered into the appropriate fields on the survey. You will click on "Process Card" to begin the scanning process.

Driver's License information will have to be filled in manually.

## **Electronic Signature**

Electronic signatures are used for patients to e-sign forms. Once the patient has filled out the survey forms and taken pictures of their insurance card and driver's license, they go to the signing portion of eRegistration.

All forms that require a signature are presented as a single PDF in this box. You may scroll through the PDF to read all of the applicable forms.

You sign by using their finger if on a mobile device, or dragging the cursor on a desktop computer.

After the e-signature is complete, click "Confirm," and then "Finish." The application uploads the completed PDFs.